## ■アカウントロック解除について

## アカウントロック時の解除方法について

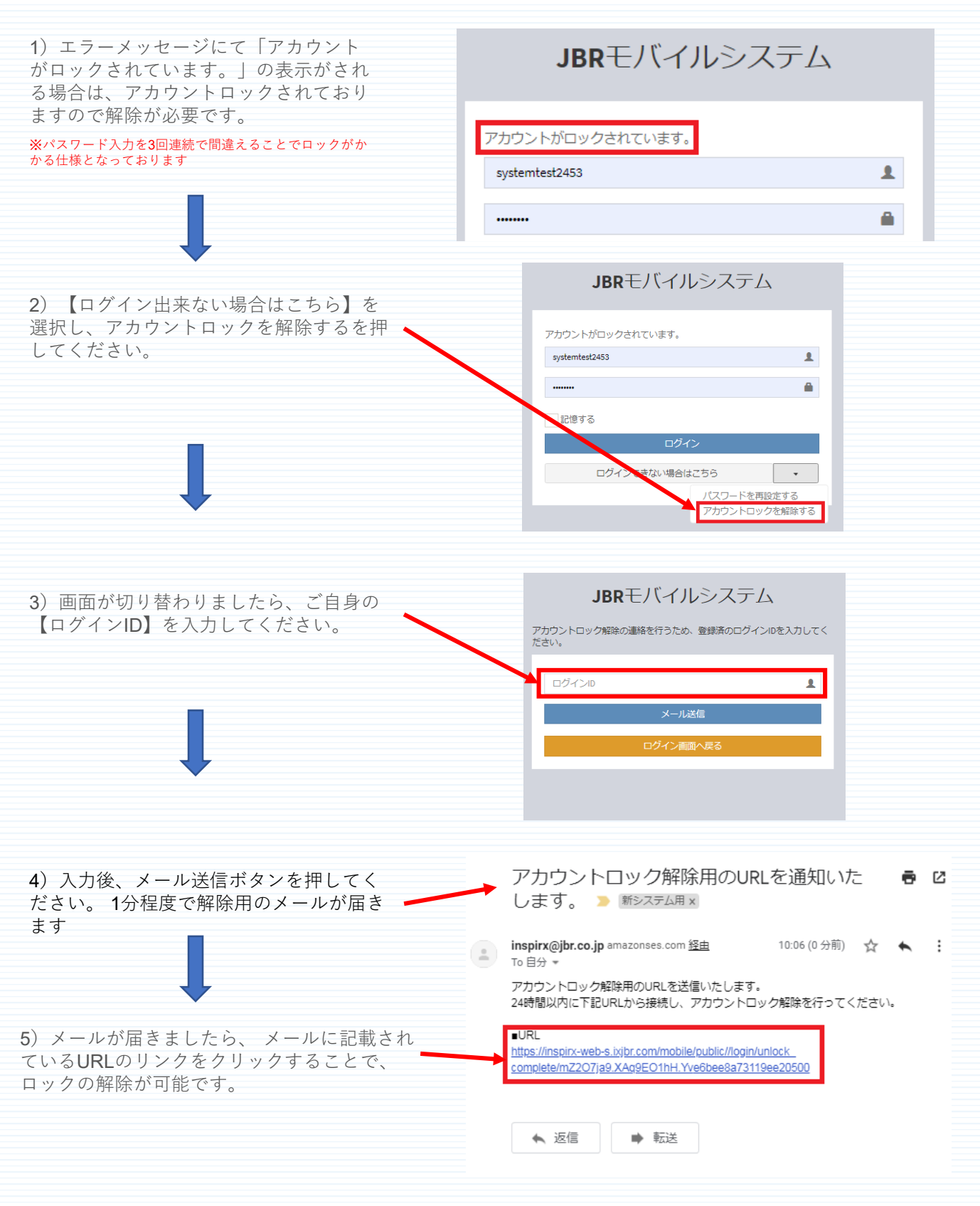

注.1) メールが届かない場合は、3) で入力した【ログインID】 をご確認下さい。 注.2) 【ログインID】 入力をコピーで貼り付けを行うと半角スペースが入り、 正しく入力されな い場合がございます。手入力をお試し下さい。